# MANUAL DE CONTINGÊNCIA WEB

**H** 

SEMT PARAR EMPRESAS

**Clientes Sem Parar Empresas** 

Abastecimento em Contingência é uma forma de abastecimento alternativo (abastecimento manual) realizado quando:

1 – O equipamento do veículo (UVE) não estiver funcionando;

2- O equipamento do posto instalado na bomba: Zymux ou RFC 2000 não estiver funcionando;

3 – O POS ou cartão frota, não estiver funcionando;

Convém salientar que são casos esporádicos e devem ser reduzidos ao mínimo possível para evitar as suas inconveniências.

E pensando em otimizar o tempo do abastecimento em contingência, lançamos a CONTINGÊNCIA WEB.

# O que é Contingência WEB?

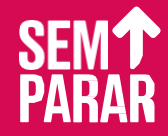

# PASSO A PASSO

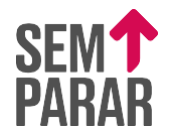

# 1ª ETAPA – FRENTISTA OU CAIXA

# LINK

A primeira etapa do procedimento é a obtenção da autorização para abastecimento em contingência, através do link: https://portalctf.com.br/contingencia

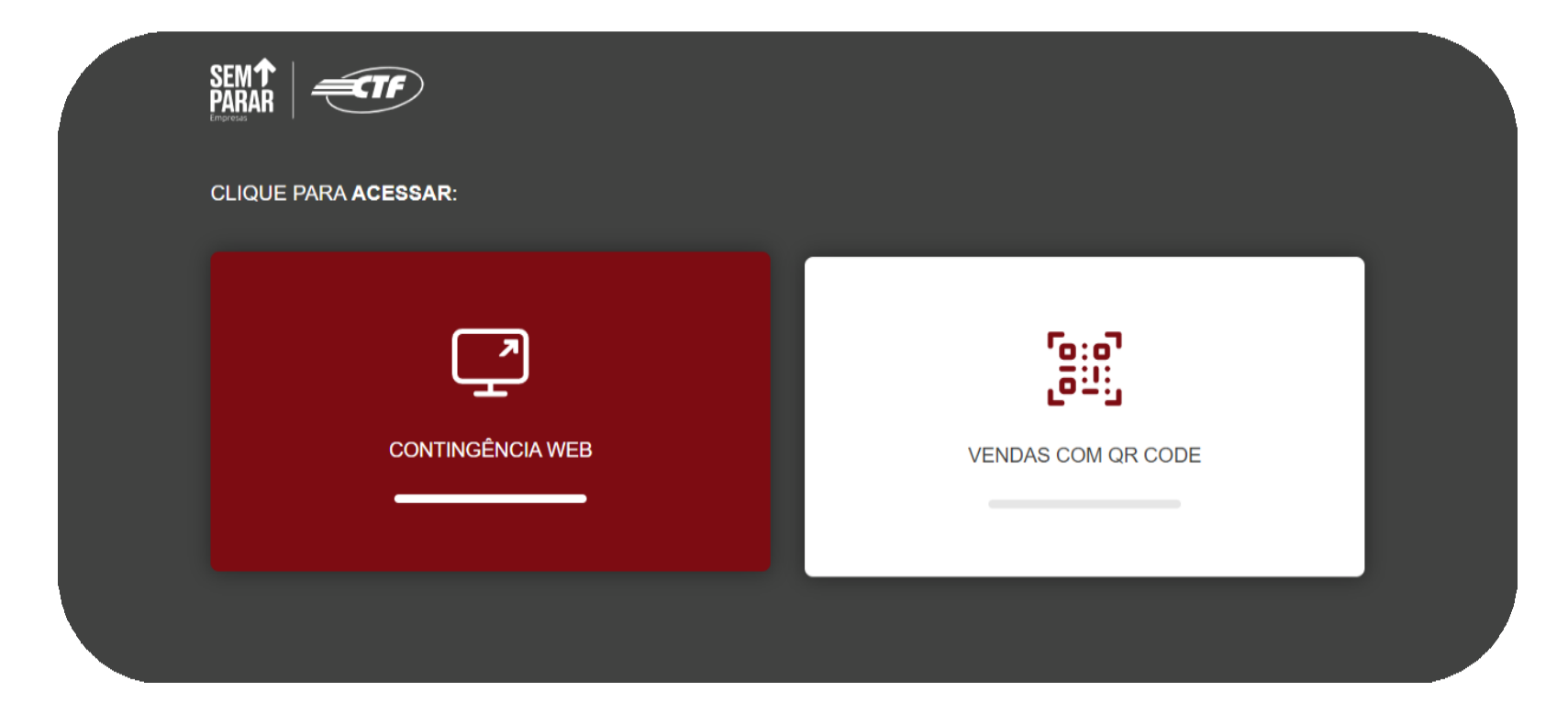

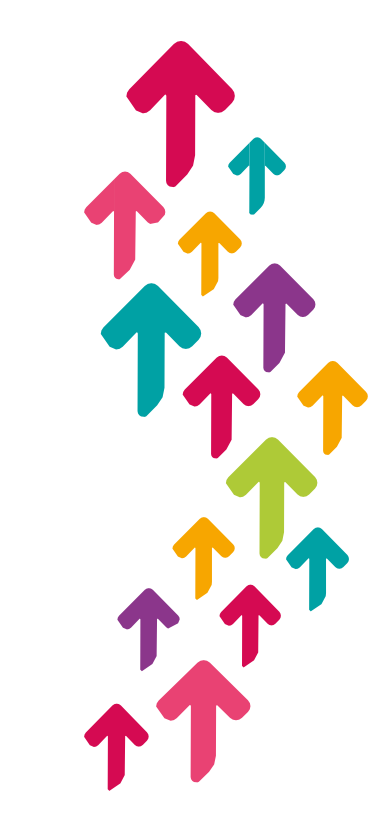

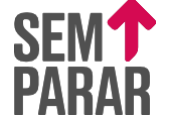

# PRINTSCREEN DE TELA TELA DE AUTORIZAÇÃO

|                                                                                       | INGÊNCIA WEB                                                                                        |  |
|---------------------------------------------------------------------------------------|----------------------------------------------------------------------------------------------------|--|
| Ao utilizar a contingencia web não utilize em<br>O lançamento deverá ser efetuado exe | hipótese alguma o cartão de contingência ou MTFZ.<br>clusivamente pelo FIC Eletrônico no Portal CTF |  |
| Identificação do Posto                                                                |                                                                                                    |  |
| Código<br>Apenas números<br>Nome fantasia                                             | Nome frentista                                                                                      |  |
| Veículo / Produto                                                                     |                                                                                                    |  |
| Placa Token 🕑                                                                         | Tipo autorização:<br>Número do Cartão<br>Apenas os 4 últimos digitos                                |  |
| KM                                                                                    | Combustível                                                                                         |  |
| Identificação do Motorista                                                            |                                                                                                    |  |
| Nome do motorista                                                                     | CPF                                                                                                 |  |
|                                                                                       | SOLICITAR AUTORIZAÇÃO CANCELAR                                                                      |  |

•Insira o código do posto e clique em PESQUISAR: mostramos apenas o nome fantasia do posto

• Insira o nome do frentista para registro:

#### 2. Veiculo/ Produto:

• Digite a placa do veículo> pesquisar.

**OBS**: Após a pesquisa da placa serão habilitados apenas alguns dos itens abaixo que deverão ser preenchidos conforme o tipo de autorização:

### CARTÃO:

- Somente os 04 últimos números do cartão
- Digite o KM do veiculo
- Selecione o tipo de combustível

#### UVE:

- Digite o RENAVAM (11 dígitos)
- Digite o KM do veiculo
- Selecione o tipo de combustível

#### 3. Identificação do motorista

o CPF (somente números) do •Insira motorista e nome completo.

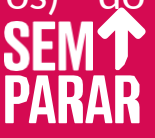

#### PRINTSCREEN DE TELA

# TELA DE AUTORIZAÇÃO

| NCIA WEB | CONTINCEN |
|----------|-----------|
|          | CONTINUED |

Ao utilizar a contingencia web não utilize em hipótese alguma o cartão de contingência ou MTFZ. O lançamento deverá ser efetuado exclusivamente pelo FIC Eletrônico no Portal CTF

#### Identificação do Posto

-10

SEM

| Código         |                |
|----------------|----------------|
| Apenas números | <b>Q</b>       |
| Nome fantasia  | Nome frentista |
|                |                |

#### Veículo / Produto

| Placa   | Token 🕢 | Tipo autorização:           |
|---------|---------|-----------------------------|
| Renavam |         | Número do Cartão            |
|         |         | Apenas os 4 últimos digitos |
| км      |         | Combustível                 |
|         |         | ~                           |
|         |         |                             |
|         |         |                             |

#### Identificação do Motorista

| Nome do motorista | CPF |                       |          |
|-------------------|-----|-----------------------|----------|
|                   |     | SOLICITAR AUTORIZAÇÃO | CANCELAR |

Após o frentista preencher os dados solicitados e clicar em "SOLICITAR AUTORIZAÇÃO" aparecerá a seguinte mensagem: • "CONTINGÊNCIA GRAVADA COM SUCESSO" (Significa que a frota foi autorizada a abastecer por contingência) posto poderá abastecer a frota;

> SEM**†** PARAR

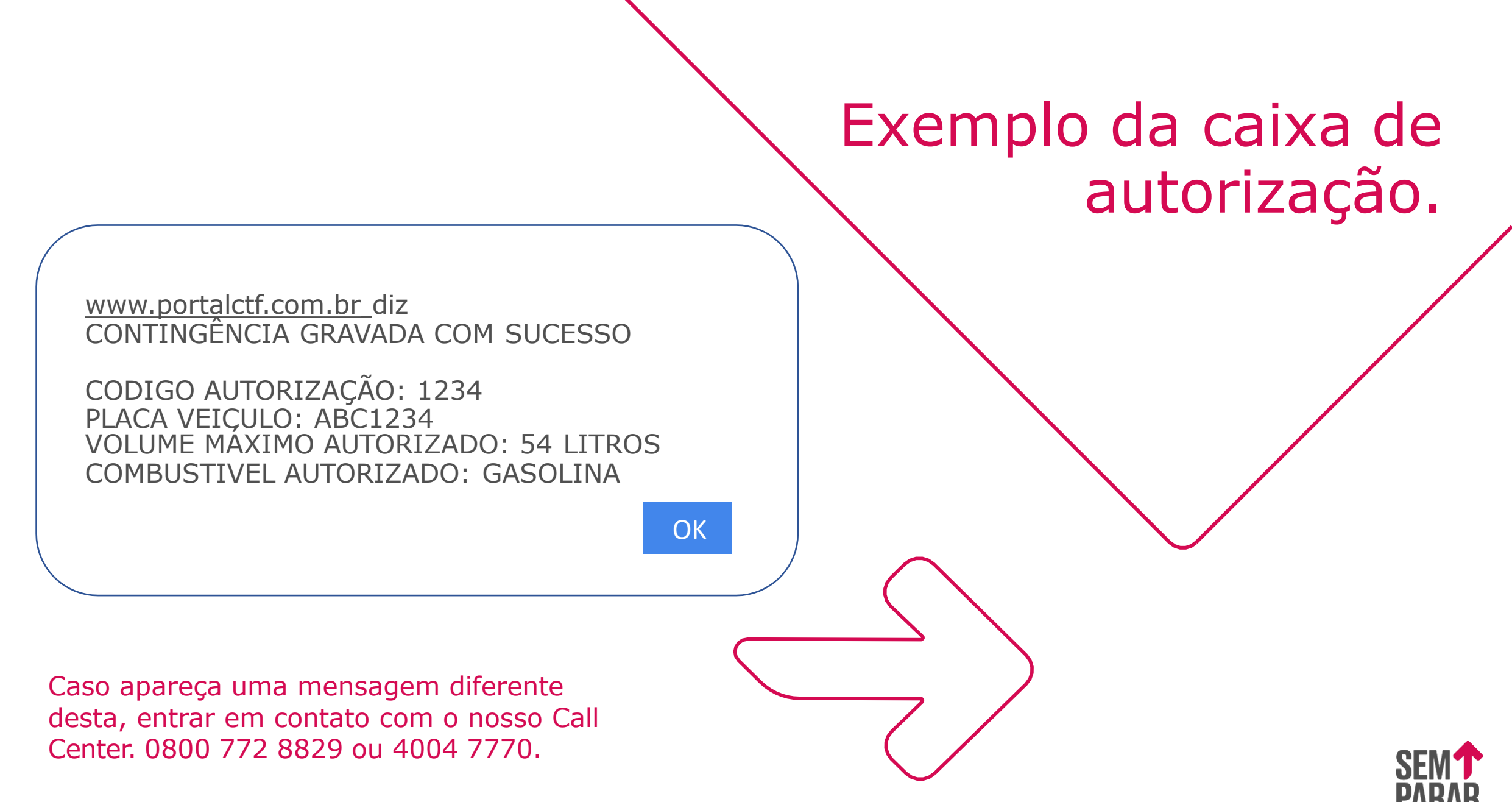

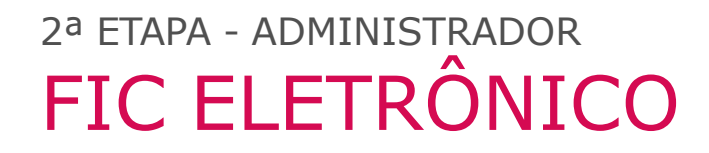

# Completando o processo da CONTIGÊNCIA WEB Lançamento do FIC Eletrônico

Após obter o código de autorização no link da contingência WEB e efetuar, o posto deverá lançar no Portal CTF (www.portalctf.com.br) o FIC ELETRÔNICO (Formulário de Informação de Contingência Eletrônico – FIC/E).

Para utilizar esta funcionalidade, basta acessar o Portal CTF, em área logada, com seu usuário e senha, clicar na opção "Contingências – FIC Eletrônico – Consultar" e todas as autorizações de contingências pendentes serão apresentadas, com os respectivos códigos, data e hora fornecidas pela CTF. Atenção: O FIC eletrônico deverá ser lançado com até 48 horas após a solicitação da autorização.

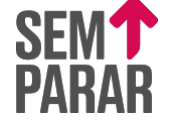

# 2<sup>a</sup> ETAPA CONTINGÊNCIAS > FIC ELETRÔNICO

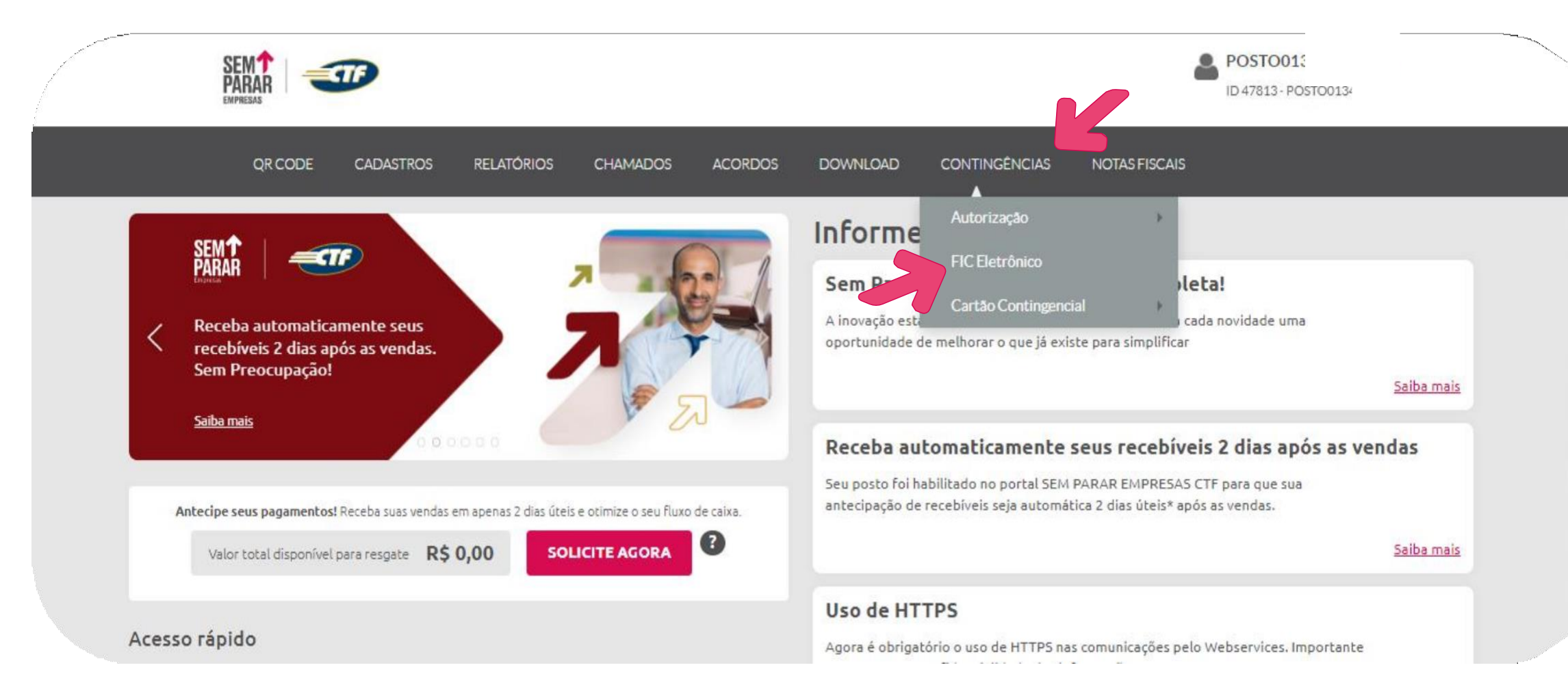

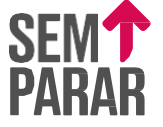

# 2ª ETAPA CLIQUE EM CONSULTAR

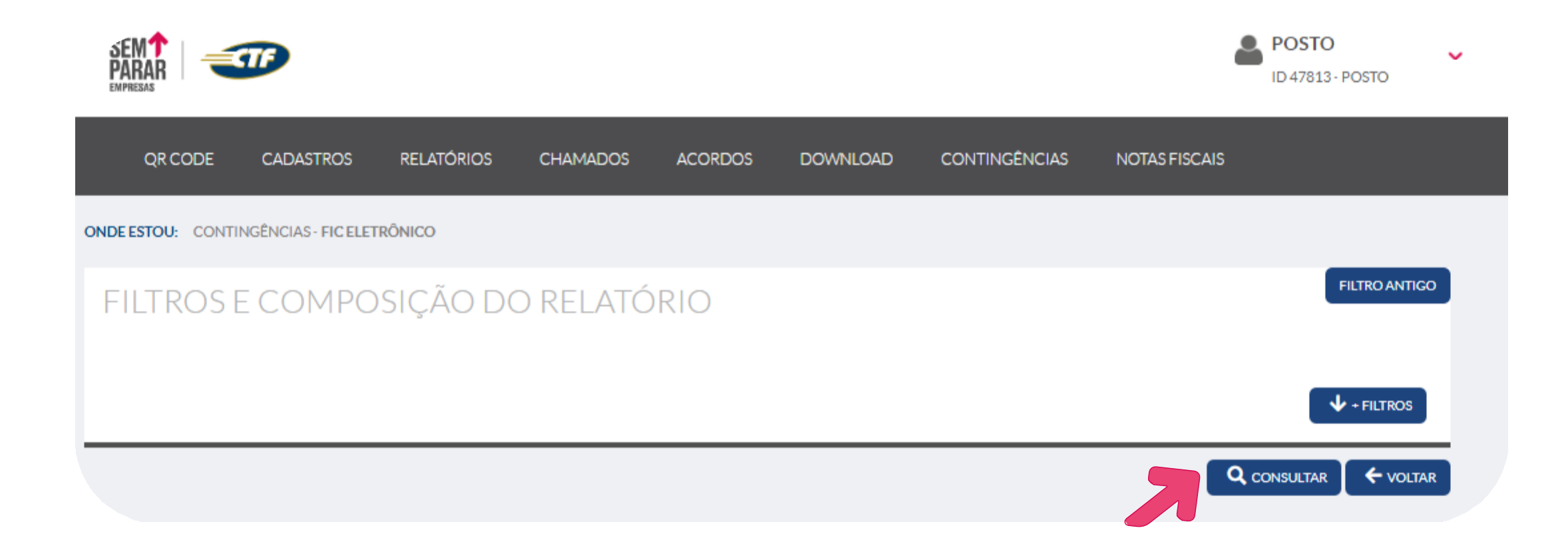

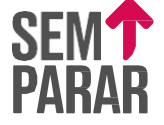

# Contingência aguardando lançamento

### Dados Posto

Cód. Posto:001122Razão Social:EXEMPLO POSTO LTDANome Fantasia:EXEMPLO POSTO

#### Lista de Autorização Pendente

| Cód. Autor. | Data Autorização | Status     | Placa   |
|-------------|------------------|------------|---------|
| 654321      | 11/01/2023 11:24 | Incompleto | ABC1234 |
|             |                  |            |         |
|             |                  |            |         |

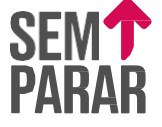

Ao clicar no código de uma autorização no campo "LISTA DE AUTORIZAÇÃO PENDENTE" abre-se o formulário (abaixo) FIC/E para preenchimento.

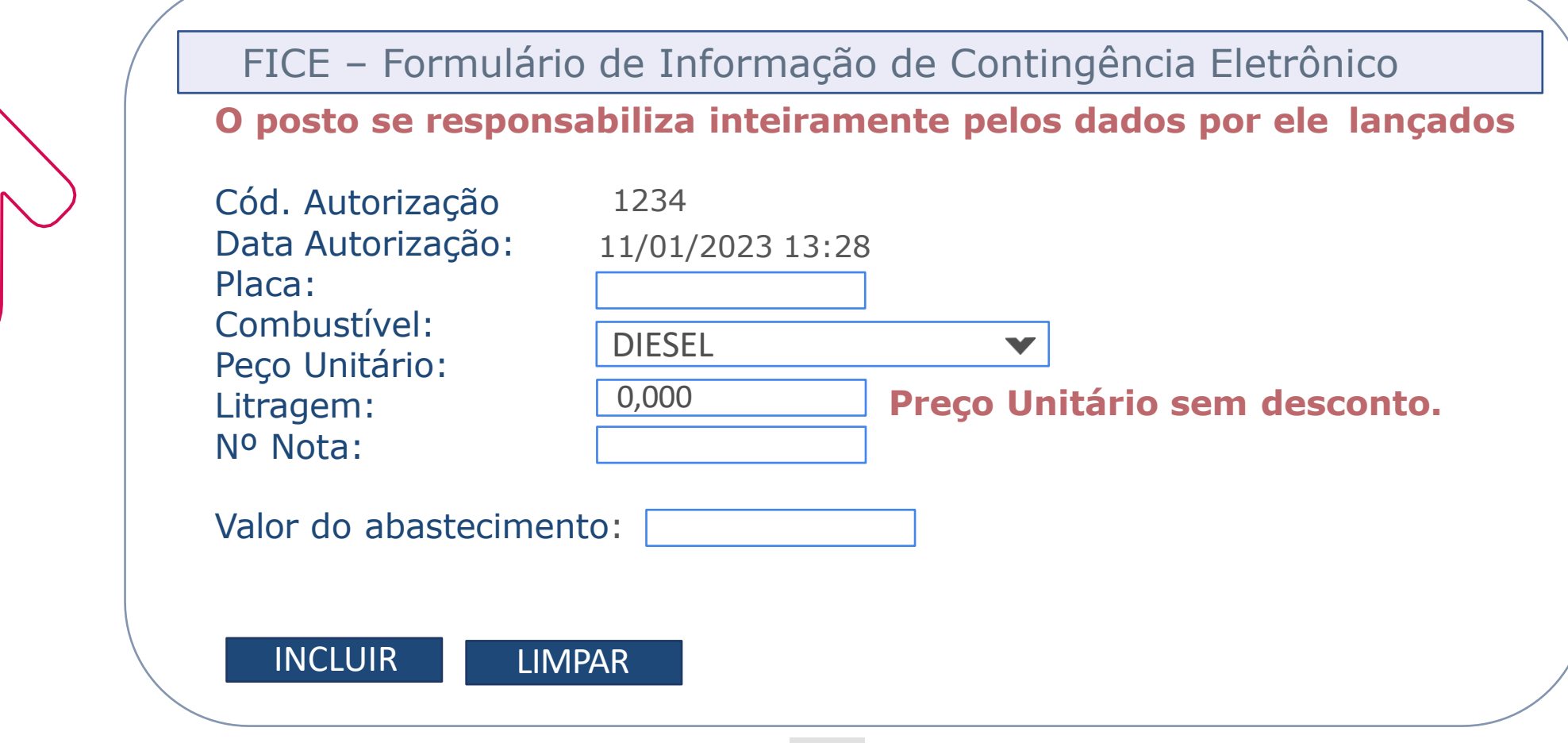

# FIC ELETRÔNICO

# 64

# Placa

Digitar a placa do veículo para o qual foi solicitada a contingência. Qualquer divergência entre a placa informada no momento da autorização e a placa digitada impossibilitará o lançamento.

## Combustível

Selecionar o combustível com o qual o veículo foi abastecido

# Preço Unitário

UVE: O preço a ser preenchido deve ser o preço cadastrado na Tela de Ajuste de Preços Combustível do Portal CTF (PU Atual) ou seja, sem considerar descontos específicos cadastrados para os clientes.

Cartão: O preço unitário a ser preenchido é o mesmo que consta na bomba do posto.

## Litragem

A quantidade exata de litros abastecida. Se o volume lançado for maior que a capacidade de tanque do veículo informada pelo cliente o sistema apresentará uma tela informativa.

Nesses casos, confirme se o volume lançado realmente está correto. Se for confirmado e sendo superior à capacidade cadastrada, o registro será processado, porém, ficará retido em auditoria para análise.

# Número da Nota

O posto deve preencher o número da nota fiscal ou cupom fiscal.

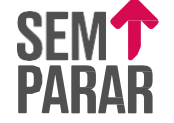

# Atenção

ATENÇÃO: O envio do FIC/E, corretamente preenchido, deverá ser feito em até 48 horas após a liberação da autorização. Caso isso não seja cumprido, a autorização será suspensa e entrará em processo de cancelamento.

√Se um veículo possuir unidade de resfriamento tipo Thermoking na carreta, deverão ser solicitadas duas autorizações diferentes, carreta e/ou cavalo, já que são duas placas distintas;

✓ A autorização deve ser SEMPRE providenciada antes do abastecimento;

✓ O posto deve acompanhar o processamento das contingências através do Portal CTF;

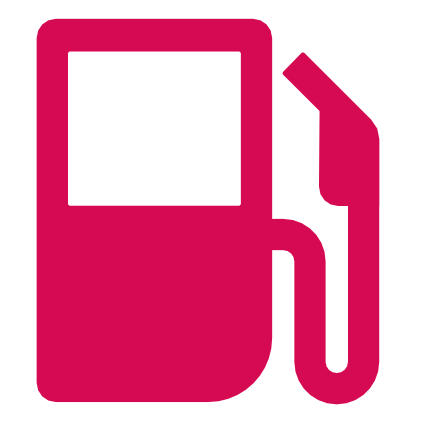

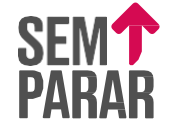

# IMPORTANTE

✓ Todos os dados informados pelo posto são de sua total responsabilidade.
Por esse motivo, as contingências devem ser lançadas com total atenção;

√Os cupons ou notas fiscais dos abastecimentos devem ser guardados pelo posto por 12 meses. A qualquer momento, dentro desse período, a CTF ou o cliente poderão solicitá-los para análise e conferência;

 $\sqrt{Q}$ ualquer dificuldade no lançamento, falha ou erro, deverá ser comunicado imediatamente ao Call Center CTF.

√Caso o posto não preencha o FIC Eletrônico no Portal CTF em até 48 horas, a respectiva autorização será suspensa e entrará em processo de cancelamento;

√No caso de descumprimento do prazo de 48 horas, o posto deverá entrar em contato com o Call Center para abertura de chamado ao departamento de Suporte a Postos para análise do FIC.

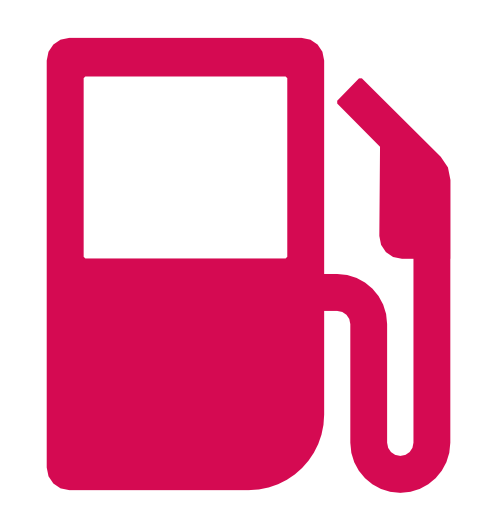

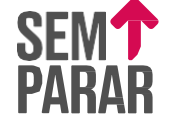

#### ATENÇÂO: Utilização de senhas e responsabilidades de fraudes no sistema CTF

ASSINATURA ELETRÔNICA: O Posto deverá habilitar o login/usuário e senha para acesso ao PORTAL que deverá ser pessoal e intransferível. O POSTO CREDENCIADO é o único responsável pela guarda e uso de sua ASSINATURA ELETRÔNICA, bem como por qualquer ato cometido por seus funcionários, prepostos e colaboradores junto ao SISTEMA CTF CARTÃO. A CREDENCIADORA não se responsabiliza, em qualquer hipótese, pelo uso indevido da ASSINATURA ELETRÔNICA.

Se compromete e garante que seus funcionários e colaboradores utilizarão o SISTEMA CTF CARTÃO de acordo com as condições previstas no Contrato, nos regulamentos divulgados no PORTAL ou disponibilizados pela CTF por qualquer outro meio, nas normas da legislação brasileira, e se responsabiliza pelo cumprimento das normas e procedimentos de uso do SISTEMA CTF CARTÃO, respondendo por todo e qualquer dano decorrente do descumprimento de suas obrigações.

É o único responsável pelo uso indevido do SISTEMA CTF CARTÃO, incluindo no caso de fraudes realizadas pelos seus funcionários ou colaboradores.

Está ciente de que os dados de seu usuários e senha terão caráter pessoal, intransferível e confidencial, não podendo ser revelados, nem expostos em local a que terceiros não autorizados por ele, tenham acesso, pois o conjunto senha e usuário equivalerá, para todos os efeitos de direito, à sua assinatura por meio eletrônico, que representará a manifestação de inequívoca de vontade do CLIENTE, respondendo assim por qualquer ato realizado com tal usuário e senha, inclusive por qualquer ato de fraude que possa a vir a acontecer.

Deve garantir que o USUÁRIO por todos as contratações e atos realizados no SISTEMA CTF, bem como realizados utilizando a ASSINATURA ELETRÔNICA, se responsabilizado por eles, inclusive se ocasionar qualquer tipo de fraude ao CLIENTE, à CTF, ao RESPONSÁVEL FINANCEIRO ou qualquer outro participante da operação objeto do contrato.

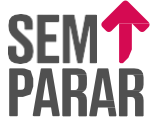

EMPRESAS

# Em caso de qualquer problema ou dúvida, acesse o nosso canal de atendimento 0800 772 8829 ou 4004 7770

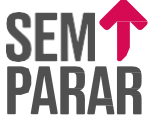